# ورود به پنل نماینده (Agent)

ایران چارسوق

آموزش شماره ی ۱۲۲

گام اول :

به آدرس پنل نماینده وارد شوید :

#### http://agent.irancharsouq.ir

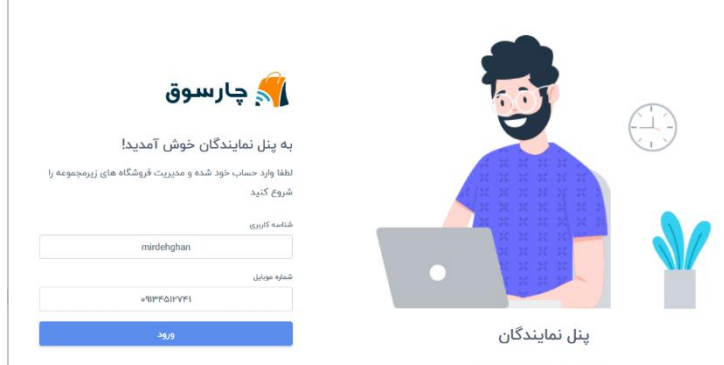

مدیریت فروشگاه های زیرمجموعه

گام دوم :

شناسه ی کاربری و موبایل خود را وارد کرده و دکمه "ورود" را کلیک نمایید. برای شما کد ۵ رقمی پیامک می شود. آن را وارد کرده و تایید نمایید.

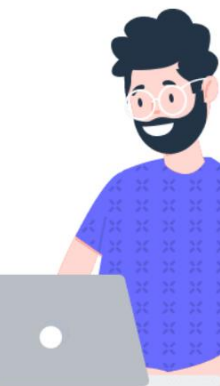

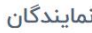

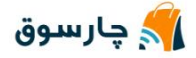

تایید دو مرحلهای

ما یک کد تایید به موبایل شما ارسال کردیم. کد ارسال شده را در فیلد زیر وارد کنید.

کد ۵ رقمی امنیتی را وارد کنید

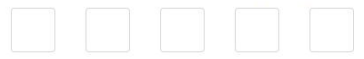

تاييد و ورود

۱۱۵ ثانیه تا ارسال مجدد کد

راهنمايي:

اطلاعات حساب کاربری شما ( شناسه کاربری ) قبلا از طریق پیامک برای شما ارسال شده است.

در صورتی که این پیام به دست شما نرسیده است و یا در ورود به پنل دچار مشکل می باشید در پیامرسان های معرفی شده مشکل خود را برای ما ارسال نمایید تا بررسی و مرتفع گردد.

گام سوم :

اکنون وارد پنل کاربری خود شدید! از منوی بالای پنل میتوانید مدیریت فروشگاه ها و سفارشات را انجام

دهيد.

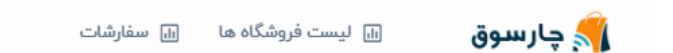

گام چهارم :

## برای خروج از حساب کاربری خود، از منوی بالای سایت دکمه ی خروج را کلیک نمایید.

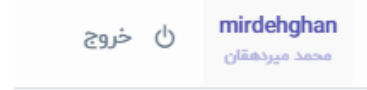

## پايان آموزش

### سوالات خود را از ما بپرسید...